## SWACHHATA APP

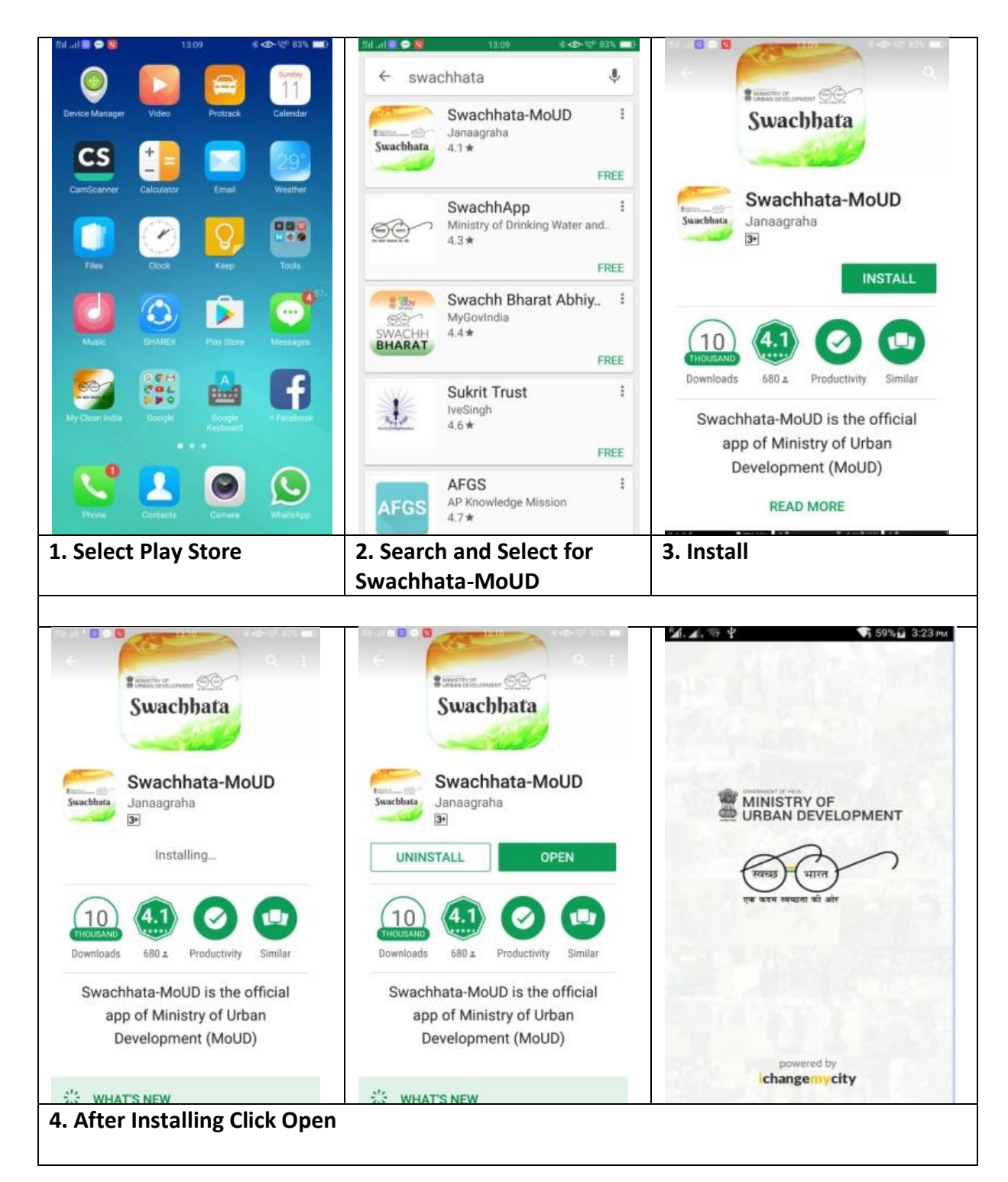

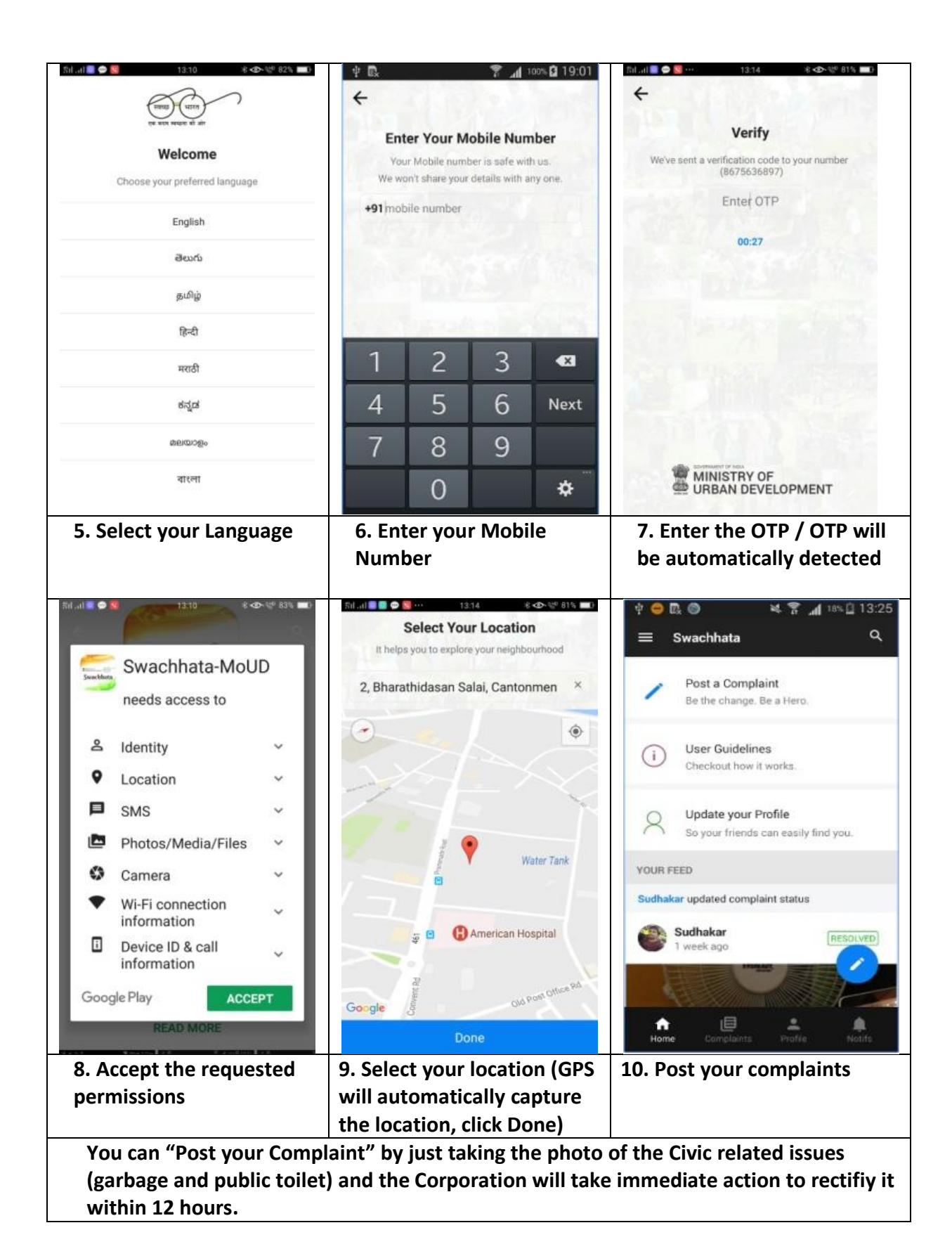